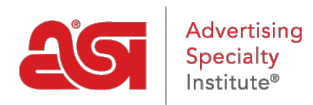

What's New > ESP Quick Tips > ESP Quick Tip #14: Adding a Customer Discount to an ESP Order

## ESP Ouick Tip #14: Adding a Customer Discount to an ESP Order

2021-07-15 - Jennifer S - ESP Quick Tips

If you created an order in ESP and now need to show a discount or coupon for the customer, you can do so by taking the following steps:

1. Log into ESP and click on the Orders tab.

| esp          | ESP Web       | Websites | Admin    | CRM              | Orders           | Email Marketing     |             | ?           | ۴     | 2 | <b>as</b> i |
|--------------|---------------|----------|----------|------------------|------------------|---------------------|-------------|-------------|-------|---|-------------|
| Searches -   | Top Sellers - | Projects | Presenta | ations – 🕴 New S | uppliers Supplie | r Catalogs Specials | Idea Center |             |       | G | Print       |
| Q Search for | Products      |          |          | Products -       | Price            | Quantity            | Search      | Advanced Se | earch |   |             |

Locate the order for which you would like to add the discount and click on the order number.

| Dashboard   | Quotes       | Orders      | Invoices  | Sample Reque | ests Purchase Ord | der History |           |   |
|-------------|--------------|-------------|-----------|--------------|-------------------|-------------|-----------|---|
| Q Search by | product, sup | plier, etc. |           |              |                   |             |           |   |
| Order #     | ÷            | Customer    | ÷         | Date -       | In-Hands Date ≑   | Total ‡     | Status \$ |   |
| ASI-3200    | 95           | ABC Custo   | mer Compa | 7/14/21      | 7/23/21           | \$547.69    | Open      | • |
| ASI-3200    | 93           |             |           | 7/6/21       |                   | \$4,985.00  | Open      | - |

 Once the order opens, scroll down until you see the tabs for Pricing, Decoration, Shipping, and Purchase Orders. Then, click on the "Add Service" button.

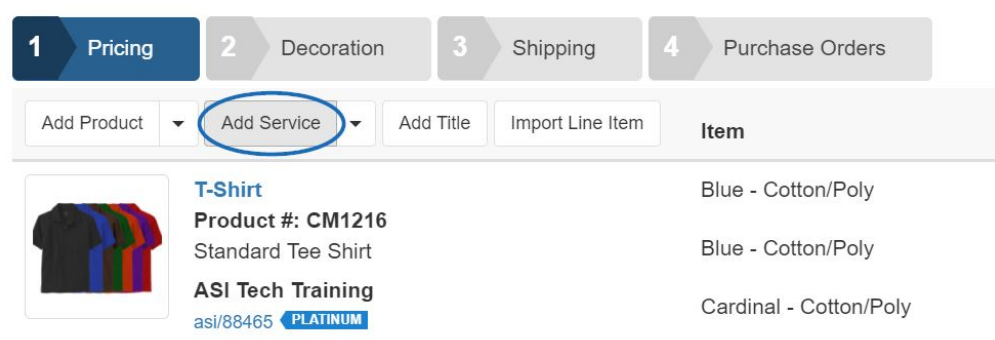

4. Configure the line item as needed. You can enter any information in the available fields. When you are finished, click on Save.

## Add Service

| Туре           | Name      |     |          |             | Rate     |         |  |
|----------------|-----------|-----|----------|-------------|----------|---------|--|
| Sales Tax 😧    |           |     |          |             |          |         |  |
|                |           | 1   | \$0.0000 | 0.00%       | \$0.0000 |         |  |
| Description    | Visible   | Qty | Net Cost | Margin      | Price    | ٥       |  |
| Enter or Selec | t Company |     | •        |             |          | /       |  |
| Vendor         |           |     | Vendor   | Notes       | □ V      | /isible |  |
|                |           |     | Gener    | ral Service |          | ~       |  |
| Title          |           |     | Туре     |             |          |         |  |
| Configuration  | 2         |     |          |             |          |         |  |

The discount will be added as its own line item on the order.

| 1 Pricing   | 2 Decoration 3 Shipping                     | 4 Purchase Orders      |     |           |           |            |             | Create     | o Invoice |
|-------------|---------------------------------------------|------------------------|-----|-----------|-----------|------------|-------------|------------|-----------|
| Add Product | Add Service      Add Title Import Line Item | Item                   | Qty | Cost      | Price     | Total Cost | Total Price | Margin     | Тах       |
|             | T-Shirt                                     | Blue - Cotton/Poly     | 10  | \$27.0000 | \$54.0000 | \$270.0000 | \$540.0000  | 50.00%     |           |
|             | Standard Tee Shirt                          | Blue - Cotton/Poly     | 10  | \$30.0000 | \$60.0000 | \$300.0000 | \$600.0000  | 50.00%     |           |
|             | ASI Tech Training<br>asi/88465              | Cardinal - Cotton/Poly | 10  | \$27.0000 | \$54.0000 | \$270.0000 | \$540.0000  | 50.00%     |           |
|             |                                             | Cardinal - Cotton/Poly | 10  | \$30.0000 | \$60.0000 | \$300.0000 | \$600.0000  | 50.00%     |           |
|             |                                             | Total Units            | 40  |           |           |            |             |            |           |
|             |                                             | Total (USD)            |     |           |           | \$1,140.00 | \$2,280.00  | \$1,140.00 | 6.00%     |
|             | Customer Loyalty Discount                   | Discount               | 1   | \$25.0000 | \$50.0000 | \$25.0000  | \$50.0000   | 50.00%     |           |
|             |                                             | Total (USD)            |     |           |           | \$25.00    | \$50.00     | \$25.00    | 6.00%     |
|             |                                             |                        |     |           |           |            |             |            |           |
|             |                                             |                        |     |           | Subtotal: | \$1,165.00 | \$2,330.00  |            |           |

Hover on the discount line item to display the Edit, Copy, or Delete options. Click on the thumbnail to see a preview of how this information will be displayed on a quotes and/or invoice:

×

| Non-manufactorization<br>matching of Status       Note of Status       Note Status       Note of Status       Note of Stat                                                                                                    | 00                                                                                                    |                                                                                                    | atos streat HD                                                                                                    | 2011 - 1122                                                                                                    | Quote #                                                                                                    |                                                                                                    | A51-3200                                                                                                    |
|----------------------------------------------------------------------------------------------------|----------------------------------------------------------------------------------------------------|----------------------------------------------------------------------------------------------------|----------------------------------------------------------------------------------------------------|----------------------------------------------------------------------------------------------------|----------------------------------------------------------------------------------------------------|----------------------------------------------------------------------------------------------------|----------------------------------------------------------------------------------------------------|
|                                                                                                    | 20                                                                                                    |                                                                                                    | Peableville Triescen PRTI                                                                                                    | ena                                                                                                    | Total                                                                                                    |                                                                                                    | \$1.197                                                                                                    |
| Same Name<br>Ber Jahner<br>Keit Starten<br>Ster Starten<br>Ster S                                                                                                    |                                                                                                    |                                                                                                    | augoort@aascentral.com<br>au/MR0011                                                                                                    |                                                                                                    | 1000                                                                                                    |                                                                                                    |                                                                                                    |
| See law     Sin Singer     Sin Singer     Sin Singer     Sin Singer       See See Singer     Sin Singer     Sin Singer     Sin Singer       Sin See Singer     Sin Singer     Sin Singer     Sin Singer       Sin Singer     Sin Singer     Sin Singer     Sin Singer       Sin Singer     Sin Singer     Sin Singer     Sin Singer       Singer     Singer     Singer     Singer       Singer     Singer     Singer     Singer       Singer                                                                                                    | Sales Person                                                                                                    |                                                                                                    |                                                                                                    | Quere Date                                                                                                    |                                                                                                    | Ship Cale                                                                                                    | Territoria Da                                                                                                    |
| Michael Canadian Content of American Content of American Content o                                                                                                    | SSP User                                                                                                    |                                                                                                    |                                                                                                    | atrisideat                                                                                                    |                                                                                                    | 1182621                                                                                                    | 012508                                                                                                    |
| Automation     Automation       Statistication     Statistication       Statistication     Statistication                                                                                                    | ABC Customer Com<br>4801 5 Street Rd                                                                                                    | pary July                                                                                                    |                                                                                                    |                                                                                                    |                                                                                                    | Jame Dire                                                                                                    |                                                                                                    |
| and generation framework in the series and and a series of the series of the series of                                                                                                    | Feasterville-Thesase                                                                                                    | PA 10ELE                                                                                                    |                                                                                                    |                                                                                                    |                                                                                                    | ABC Carton<br>Mill Down                                                                                                    | Ref Company A                                                                                                    |
| No. 34 1280     Million       Total     Markador       Total     Markador       Markador     Markador       Markador     Markador       Markador     Markador       Markador     Markador       Markador     Markador       Markador     Markador       Markador     Markador       Markador     Markador                                                                                                    | salvegaticcentury                                                                                                    | 1000                                                                                                    |                                                                                                    |                                                                                                    |                                                                                                    | Frathcolle                                                                                                    | Carrow, PA                                                                                                    |
| And Provide Address of the State Stat                                                                                                    | 802-646-1350                                                                                                    |                                                                                                    |                                                                                                    |                                                                                                    |                                                                                                    | Linted State                                                                                                    |                                                                                                    |
| Statistic Test Statistic       Statistic Test Statistic       Statistic Test Statistic         Statistic Test Statistic       Statistic Test Statistic       Statistic Test Statistic         Statistic Test Statistic       Statistic Test Statistic       Statistic Test Statistic         Statistic Test Statistic       Statistic Test Statistic       Statistic Test Statistic         Statistic Test Statistic       Statistic Test Statistic       Statistic Test Statistic         Statistic Test Statistic       Statistic Test Statistic       Statistic Test Statistic         Statistic Test Statistic       Statistic Test Statistic       Statistic Test Statistic         Statistic Test Statistic Test Statiste Test Statistic Test Statistic Test Statisti                                                                                                    |                                                                                                    |                                                                                                    |                                                                                                    |                                                                                                    |                                                                                                    | 315-663-34                                                                                                    | anguning same<br>DD                                                                                                    |
| Secure To serve         Secure To serve         Secure To serve To serve To ser                                                                                                    | T-Shirt                                                                                                    |                                                                                                    |                                                                                                    |                                                                                                    |                                                                                                    | Paduct # CR                                                                                                    | PN-001500130                                                                                                    |
| Base - Consolving<br>Paule Content line in any Maneral ContentPage<br>Paule Content line in any Maneral ContentPage<br>Paule Content line in any Maneral ContentPage<br>Paule Content line in any Maneral ContentPage<br>Paule Content line in any Maneral ContentPage<br>Paule Content line in any Maneral ContentPage<br>Paule Content line in any Maneral ContentPage<br>Paule Content line in any Maneral ContentPage<br>Paule Content line in any Maneral ContentPage<br>Paule Content line in any Maneral ContentPage<br>Paule Content line in any Maneral ContentPage<br>Paule Content Line in any Maneral ContentPage<br>Paule Content Line in any Maneral ContentPage<br>Paule Content Line in any Maneral ContentPage<br>Paule Content Line in any Maneral ContentPage<br>Paule Content Line in any Maneral ContentPage<br>Paule Content Line in any Maneral ContentPage<br>Paule Content Line in any Maneral ContentPage<br>Paule Content ContentPage<br>Paule Content ContentPage<br>Paule C                                                                                                    | -                                                                                                    | Standard Tex 3                                                                                                    | int                                                                                                    |                                                                                                    |                                                                                                    |                                                                                                    |                                                                                                    |
| Material Control from Large Massed CatemPay         R         R <td></td> <td>-</td> <td></td> <td></td> <td>Guardy</td> <td>Price</td> <td>Tube Pro</td>                                                                                                    |                                                                                                    | -                                                                                                    |                                                                                                    |                                                                                                    | Guardy                                                                                                    | Price                                                                                                    | Tube Pro                                                                                                    |
| Control - Control - Contro - Control - Control - Control - Control - Control - Cont                                                                                                    |                                                                                                    | Product Coller I                                                                                                    | Pray<br>Nue Nee Loge Balariel Colori                                                                                                    | Page 1                                                                                                    |                                                                                                    | 100.00                                                                                                    | 2010.0                                                                                                    |
| National Tatal 2000     20       Paratola     20       Paratola     20       Para                                                                                                    |                                                                                                    | Cardinal - Coll                                                                                                    | tow/Holy                                                                                                    |                                                                                                    | -10                                                                                                    | 894.00                                                                                                    | 2012.0                                                                                                    |
| Name of the (1990)         20           Decorration Details         Proof Registed Lines (Proof Reside Address: of (()) incompany can ()         Second ()         Second ()                                                                                                    |                                                                                                    | Product Color 1                                                                                                    | Carthal Ban Lege Messal Co                                                                                                    |                                                                                                    |                                                                                                    |                                                                                                    |                                                                                                    |
| Personal formal process         Base of the second process         Second process         Person formal process         Person formal proces process         Person formal process proce                                                                                                    |                                                                                                    | Total Links                                                                                                    |                                                                                                    |                                                                                                    | 20                                                                                                    |                                                                                                    |                                                                                                    |
| Processes units and a serie descent of general series and general series and general seri                                                                                                    | -                                                                                                    | Product Total                                                                                                    | (Lab)                                                                                                    |                                                                                                    |                                                                                                    |                                                                                                    | 1,001                                                                                                    |
| State Register a const         Partial Name Address: a digitation register (construction)           Californian Logicality I Discontration         Samathy         Price         Name           Samathy         Price         Name         Samathy         Price         Name           Samathy         Price         Samathy         Price         Name         Samathy           Samathy         Price         Samathy         Samathy         Samathy         Samathy           Samathy         Price         Samathy         Samathy         Samathy         Samathy           Samathy         Price         Samathy         Samathy         Samathy         Samathy           Samathy         Samathy         Price         Samathy         Samathy <t< td=""><td>vecoration Deta</td><td></td><td></td><td>20</td><td></td><td></td><td></td></t<>                                                                                                    | vecoration Deta                                                                                                    |                                                                                                    |                                                                                                    | 20                                                                                                    |                                                                                                    |                                                                                                    |                                                                                                    |
| Discusses         Discusses         Price         Price                                                                                                    | Collection of the                                                                                                    | valle Desce                                                                                                    | teren elgenerere                                                                                                    |                                                                                                    |                                                                                                    |                                                                                                    |                                                                                                    |
| Bitsment         1         Bitsment         Bitsment         Bitsment         Bitsment         Bitsment         Bitsment         Bitsment         Bitsment         Bitsment         Bitsment         Bitsment         Bitsment         Bitsment         Bitsment         Bitsment         Bitsmant         Bitsmant         Bi                                                                                                    |                                                                                                    |                                                                                                    |                                                                                                    |                                                                                                    | Gastly                                                                                                    | Pilla                                                                                                    | Ťa                                                                                                    |
| All Text Taking<br>Mitto Base Ru<br>Agentific Taking<br>Mitto Base Ru<br>Agentific Takin                                                                                                    |                                                                                                    | Decase                                                                                                    |                                                                                                    |                                                                                                    | 1                                                                                                    | 810.00                                                                                                    | 844.4                                                                                                    |
| Note To:         Note To:         Note To:           Add Toch Taking<br>Microsoft         Market To:         Market To:         Market To:           Add Toch Taking<br>Microsoft         Market To:         Market To:         Market To:           Add Toch Taking<br>Microsoft         Market To:         Market To:         Market To:           Add Toch Taking<br>Microsoft         Market To:         Market To:         Market To:           Add Toch Taking<br>Microsoft         Market To:         Market To:         Market To:           Add Toch Taking<br>Microsoft         Market To:         Market To:         Market To:           Add Toch Toch Toch Toch Toch Toch Toch Toch                                                                                                    |                                                                                                    |                                                                                                    |                                                                                                    |                                                                                                    | Langer.                                                                                                    |                                                                                                    | -                                                                                                    |
| Total:     14.97.2       Add Yeah Tabelog<br>et al. Second<br>absolute     Invoice #     Add Yeah Tabelog<br>et al. Second<br>absolute       Add Yeah Tabelog<br>et al. Second<br>absolute     Invoice #     Add Yeah Tabelog<br>et al. Second<br>absolute       Add Yeah Tabelog<br>et al. Second<br>absolute     Invoice #     Add Yeah Tabelog<br>et al. Second<br>absolute       Add Yeah Tabelog<br>et al. Second<br>absolute     Invoice #     Add Yeah<br>et al. Second<br>Add Yeah<br>absolute     Invoice #       Add Yeah Tabelog<br>et al. Second<br>absolute     Invoice #     Add Yeah<br>Add Yeah<br>Add Yeah<br>absolute     Invoice #     Add Yeah<br>Add Yeah<br>A                                                                                                    |                                                                                                    |                                                                                                    |                                                                                                    |                                                                                                    | also Tax                                                                                                    |                                                                                                    | -                                                                                                    |
| All Text Training<br>Magnet Bioleane Kin<br>Magnet Bioleane Kin<br>Magnet Biol                                                                                                    |                                                                                                    |                                                                                                    |                                                                                                    |                                                                                                    | Total:                                                                                                    |                                                                                                    | \$1,197.8                                                                                                    |
| Control of the second Percential Second Percential Second Percent Percential Second Percential Second Percential Se                                                                                                    |                                                                                                    |                                                                                                    |                                                                                                    |                                                                                                    |                                                                                                    |                                                                                                    | 000110                                                                                                    |
| Arcsell Das 11102<br>Arcsell Das 211102<br>Arcsell Das 211102<br>Arcsell                                                                                                    |                                                                                                    |                                                                                                    | Add Tech Tasining<br>el00 Street ED                                                                                                    |                                                                                                    | Invoice (                                                                                                    | ,                                                                                                    | 600000<br>A51-32000                                                                                                    |
| Basis Person<br>Dire Contract Company July<br>Bill Street R<br>Street R<br>Street Street R<br>Street Street R<br>Street Street R<br>Street Street R<br>Street Street R<br>Street Street Street R<br>Street Street Street R<br>Street Street Street Street R<br>Street Street Street Street Street Street Street Street Street Street Street Street Street Street Street Street Street Street Street Street Street Street Street Street Street Street Street Street Street Street Street Street Street Street Street Street Street Street Street Street Street Stree                                                                                                    | AG                                                                                                    |                                                                                                    | AGI Tech Training<br>MIDD Street, RD<br>Featbarville Trevces, PATI                                                                                                    | 613                                                                                                    | Invoice #<br>Circler #                                                                                                    |                                                                                                    | A5I-32081<br>A5I-32081                                                                                                    |
| Sale Law (1997) 01743021 01743021 01743                                                                                                    | 20                                                                                                    |                                                                                                    | ASI Tech Teening<br>650 Sinver FD<br>Featurville Tences PATI<br>Life<br>Support Statemark com<br>autocot 1                                                                                                    | 613                                                                                                    | Invoice #<br>Order #<br>Amount                                                                                                    | Due                                                                                                    | A51-32080<br>A51-32080<br>\$1,197.0                                                                                                    |
| Mic Catholine Company July<br>Mic Catholine Company July<br>Mic Catholine Company July<br>Mic Catholine Company July<br>Add Catholine Company July<br>Add Catholine Company July<br>Ad                                                                                                    |                                                                                                    |                                                                                                    | Alti Yesh Takishig<br>altiti Sirver KD<br>Featarcite Trecae PH1<br>LB<br>august Qasaantar com<br>austicitit                                                                                                    | 653<br>Invoice Date                                                                                                    | Invoice #<br>Order #<br>Amount                                                                                                    | Due<br>Due                                                                                                    | ASI-32081<br>ASI-32081<br>S1,197.1                                                                                                    |
| Facescreen Treads, IN 1953<br>Handes States<br>Marine Source Not 1953<br>Marine Source Not 1953<br>Marine Sour                                                                                                    | Salas Person<br>Balas Person<br>Balas Idan                                                                                                    | 1                                                                                                    | Adi Yach Takalag<br>Bito Steve RD<br>Fastan vita Travasa PAT<br>Di<br>sapon tiglassantar con<br>automotici                                                                                                    | 650<br>Www.cole Date<br>071562001                                                                                                    | Invoice #<br>Order #<br>Amount I                                                                                                    | Due<br>Bhp Date<br>Imiscion                                                                                                    | ASI-32081<br>ASI-32081<br>\$1,197.0                                                                                                    |
| aan ang bacaan ya aan in aa aa aa aa aa aa aa aa aa aa aa aa aa                                                                                                    | Action Person<br>Baller Harrison<br>Baller Litter<br>Matty Charlosser Kom<br>Addo S Soner Hal                                                                                                    | gany Jay                                                                                                    | All Tech Training<br>Bitto Sanuel KD<br>Featuritis Travess Pirt<br>US<br>support Gjassaetrar con<br>aureson 1                                                                                                    | eta<br>Vestice Date<br>attriazioan<br>Martia<br>John Doe                                                                                                    | Invoice (<br>Order #<br>Amount )                                                                                                    | Due<br>Due<br>Englise<br>Step Ta<br>Jaco Due                                                                                                    | 627385<br>ASI-32081<br>S1,197.0<br>In-Handa Da<br>ofrzade                                                                                                    |
| And Sense 1990 And Sense And Sense A                                                                                                    | Zates Person<br>EXP User<br>ADC Extractory Com<br>ADC Extractory Com<br>Federation Throngen                                                                                                    | query Judy<br>(PK 10283                                                                                                    | All Tech Training<br>ditto Sovie Fi0<br>Feature in Traceas Pirt<br>US<br>support gasses that con-<br>aureocct 1                                                                                                    | ela<br>Intelación<br>anticidat<br>Intelación<br>Addo Comunes Con<br>Addo Comunes Con                                                                                                    | Invoice #<br>Order #<br>Amount  <br>0                                                                                                    | Due<br>Invictori<br>Marcharia<br>Marcharia<br>Marcharia<br>Marcharia                                                                                                    | ASI-3256<br>ASI-3256<br>S1,197.J<br>S-Handa Da<br>Orizada<br>Re                                                                                                    |
| BOD Sket-1330         2716-952-3400           T-SSA1         Product P. CSN-001580200           Read-Calcer<br>Made Calcer<br>Product Face         Pack         Total Pro-<br>Table Status<br>Read-Calcer<br>Product Face         Pack         Total Pro-<br>Table Status<br>Read-Calcer<br>Product Face         Pack         Total Pro-<br>Table Status<br>Read-Calcer<br>Product Face         Pack         Total Pro-<br>Table Status<br>Read-Calcer<br>Product Face         Pack         Total Pro-<br>Table Status<br>Read-Calcer<br>Product Face         Pack         Total Pro-<br>Table Status<br>Read-Calcer<br>Product Face         Pack         Total Pro-<br>Table Status<br>Read-Calcer<br>Product Face         Pack         Total Pro-<br>Table Status<br>Read-Calcer<br>Read-Calcer<br>Read-Calcer<br>Product Face         Pack         Total Pro-<br>Table Status<br>Read-Calcer<br>Read-Calcer<br>Read-Calc                                                                                                    | Salas Persion<br>Salas Persion<br>Salas Service<br>Salas Services<br>Feasible Character<br>Feasible Services<br>Salas Services<br>Salas Salas Services<br>Salas Salas Services<br>Salas Salas Services<br>Salas Salas Services<br>Salas Salas                                                                                                    | query July<br>Fe Testa                                                                                                    | All Tech Tealning<br>ditto Server Fi0<br>Feadby Vib Texcent Pkrti<br>US<br>Import Gyanarety: com<br>austrotort                                                                                                    | Insola Data<br>anticadat<br>Mito Data<br>Alic Custanat Can<br>Alic Custanat Can<br>Alic Custanat Can<br>Alic Custanat Can                                                                                                    | Invoice 6<br>Order 8<br>Amounti 1<br>C                                                                                                    | Due<br>Due<br>Intriction<br>date Due<br>Allic Custon<br>del So Sinvel<br>Facatorite<br>Facatorite                                                                                                    | ASI-3200<br>ASI-3200<br>S1,197.J<br>In-Handa Da<br>Of Zhugany, J.<br>Ref<br>Toward, PA                                                                                                    |
| T.S.Initi         Product P. CRN-00120202           Standard Two Filter         Standard P. CRN-00120202           Standard Two Filter         Standard P. CRN-00120202           Market Color: Filter III Standard Color: Filter         Standard P. CRN-00120202           Calculard - Color: Filter         Standard P. CRN-00120202           Calculard - Color: Filter         Standard P. CRN-00120202           Calculard - Color: Filter         Standard P. CRN-00120202           Traid Color: Color: Filter         Standard P. CRN-00120202           Traid Color: Color: Filter         Standard P. CRN-00120202           Traid Color: Color: Filter         Standard P. CRN-00120202           Calculard - Color: Filter         Standard P. CRN-00120202           Calculard - Color: Filter         Standard P. CRN-00120202           Calculard - Color: Filter         Standard P. CRN-001202020           Calculard - Color: Filter         Standard P. CRN-001202020202020202020202020202020202020                                                                                                    | Zates Parson<br>EXP User<br>ADC Chatterer Com<br>ADC Chatterer Com<br>ADC States AD<br>Faster ADC Thattere<br>unter States<br>antergatocompany<br>ADD 640–1320                                                                                                    | gary Joy<br>(A 1613)<br>(ann.                                                                                                    | All Tech Training<br>ditto Sovie Fi0<br>Feature in Traceas Pirt<br>US<br>support gassoretra: con<br>aureocrt                                                                                                    | ISS<br>Wester Date<br>Off Scott A                                                                                                    | Invoice 6<br>Order #<br>Amount<br>0<br>Ioany July<br>10                                                                                                    | Due<br>Due<br>Bisp Dae<br>Inicidari<br>Sign Sa<br>Jane Dae<br>Alic Custon<br>Histo Street<br>Feadacaite<br>Triscia<br>United Jane<br>are Obliced Jane                                                                                                    | ASI-3208<br>ASI-3208<br>S1,197.J<br>Br-Handa Dr<br>Orizzlas<br>Rel<br>Tanvias, IN<br>Re<br>Tanvias, IN                                                                                                    |
| Generality<br>Instantion Transition<br>Product Contenting<br>Product Contenting<br>Product Content<br>Product Contenting<br>Product Contenting<br>Product Contentin                                                                                                    | Actor Areson<br>Earles Areson<br>Earle Idae<br>Add Chantowe Com<br>Add S Saver Rol<br>Fanato Mar Tanata<br>And Chantowe Com<br>Add S Saver Rol<br>Fanato Add Tanata<br>And Chantowe Com<br>Add Saver Rol<br>Fanato Add Tanata<br>And Chantowe Com<br>Add Saver Rol<br>Fanato Add Tanata<br>Add Saver Rol<br>Fanato Add Tanata<br>Add Saver Rol<br>Fanato Add Tanata<br>Add Saver Rol<br>Fanato Add Tanata<br>Add Saver Rol<br>Fanato Add Tanata<br>Add Saver Rol<br>Fanato Add Saver Rol<br>Fanato                                                                                                    | gang Jaby<br>Ya tegia<br>2009.                                                                                                    | All Tech Training<br>elito Sanue RD<br>Feature to Training Prot<br>US<br>Importigiance of the Con-<br>automatic to the<br>automatic to the                                                                                                    | Millio<br>Versible Date<br>Of Historia<br>Anto Date<br>Atto Date<br>Att | Invoice #<br>Order #<br>Amount  <br>0<br>openy Jay<br>. 54                                                                                                    | Due<br>Biop Dae<br>Triscotori<br>Biop Ta<br>Anno Due<br>Alic Cuath<br>Alic Cuath<br>Ali                                                                                                    | ASI-32081<br>ASI-32081<br>S1,197.1<br>In-Hands Da<br>orizings<br>and Company, Am<br>Rel<br>Tanuana, IM<br>Ha<br>Hangary, LOS<br>00                                                                                                    |
| Illia - Control File Logi Banda Control File<br>Reader Control File Logi Banda Control File<br>Reader Control File<br>Reader Control File<br>Re                                                                                                    | Ales Preco<br>Bates Preco<br>Bates Preco<br>Ales Chataree Com<br>Ales Chataree Com<br>Ales Chataree                                                                                                    | pany July<br>, FA 1653<br>1 Jan                                                                                                    | Ali Tech Teaning<br>ditt Sinver Fit<br>Feadbrik Texcen Print<br>US<br>HugonTgjasosentra com<br>austrotri                                                                                                    | Nondee Date<br>attracted<br>attracted<br>John Dos<br>Alic Castower Don<br>Alic Strive Ro<br>Alic Strive Ro<br>Haddanille Treveat<br>Telda<br>Johns Strive Ro<br>Johns Strive Ro<br>Johns Strive                                                                                                    | Invoice 6<br>Order 8<br>Amount<br>o<br>o<br>o<br>o<br>o<br>o<br>o<br>o<br>o<br>o<br>o<br>o<br>o<br>o<br>o<br>o<br>o<br>o<br>o                                                                                                    | Due<br>Billip Date<br>Interactor<br>Step 3a<br>Jane Date<br>ALC Custom<br>ALC Custom<br>ALC Custom<br>ALC Custom<br>ALC Custom<br>ALC Custom<br>ALC State<br>State<br>State<br>State<br>Jill-922-50<br>Jill-922-50                                                                                                    | ASI-3206<br>ASI-3206<br>S1,197.J<br>In-Handa Da<br>Orizina<br>Rei<br>Tarvina, IN<br>Hampany, John<br>Orizina<br>Tarvina, IN                                                                                                    |
| Control Program         10         854.00         264.00           Product Control Proc. Large Material ControlProg         20         844.00         844.00         844.00         844.00         844.00         844.00         844.00         844.00         844.00         844.00         844.00         844.00         844.00         844.00         844.00         844.00         844.00         844.00         844.00         844.00         844.00         844.00         844.00         844.00         844.00         844.00         844.00         844.00         844.00         844.00         844.00         844.00         844.00         844.00         844.00         844.00         844.00         844.00         844.00         844.00         844.00         844.00         844.00         844.00         844.00         844.00         844.00         844.00         844.00         844.00         844.00         844.00         844.00         844.00         844.00         844.00         844.00         844.00         844.00         844.00         844.00         844.00         844.00         844.00         844.00         844.00         844.00         844.00         844.00         844.00         844.00         844.00         844.00         844.00         844.00         844.00                                                                                                    | States Person<br>Earl Law<br>Bill Law<br>Add C. Austraw Com<br>Bill States<br>and S. Sawa Ha<br>Facator Jahr Timota<br>States<br>and S. Sawa Ha<br>Hand States<br>and S. Sawa Ha<br>Hand States<br>and Sawa Ha<br>Hand States<br>and Sawa Ha<br>Hand States<br>and Sawa Ha<br>Hand States<br>and Sawa Ha<br>Hand States<br>and Sawa Ha<br>Hand States<br>and Sawa Ha<br>Hand Sawa Ha<br>Hand Sawa Ha<br>Hand Sawa Ha<br>Hand Sawa Ha<br>Hand Sawa Ha<br>Hand Sawa Ha<br>Hand Sawa Ha<br>Hand Ha<br>Hand Hand Ha<br>Hand Hand Ha<br>Hand Ha<br>Hand Hand Ha<br>Hand Hand Hand Ha<br>Hand Hand Hand Ha<br>Hand Hand Hand Hand Hand Hand Hand Hand                                                                                                    | gang Jaby<br>Yet 19233<br>2009                                                                                                    | All Tech Training<br>ditto Sovie Fi0<br>Franzewith Travesa PArti<br>US<br>Mugant Gjanosentrar com<br>aurebott 1                                                                                                    | Units Comment<br>Official Comment<br>Set So<br>John Doo<br>Hold Starks<br>Friderik For<br>Friderik Starks<br>Units Starks<br>Units Starks<br>Units Starks<br>Social Company<br>820-Set - 1380                                                                                                    | Invoice 6<br>Drate #<br>Arround<br>1<br>0<br>0<br>0<br>0<br>0<br>0<br>0<br>0<br>0<br>0<br>0<br>0<br>0<br>0<br>0<br>0<br>0<br>0                                                                                                    | Due<br>Big Dae<br>Inscart<br>Sing Dae<br>Alle Dae<br>Alle Dae<br>Alle Castle<br>Sing Dae<br>Alle Castle<br>Sing Dae<br>Alle Castle<br>Sing Dae<br>Alle Castle<br>Jin-Bio<br>Jin-Bio<br>Jin-                                                                                                    | ASI-32081<br>ASI-32081<br>S1,197.J<br>In-Hands Dr<br>of V23022<br>Towney John<br>Managery Loth<br>Colored Colored<br>Towney Loth<br>Colored Colored                                                                                                    |
| Reserved Celsion/Ny           Yand late         23           Product flate (UBDy)         S1,888.8           Descentilion DataBile         S1,888.8           Product flate (UBDy)         Product flate (UBDy)         S1,888.8           Descentilion DataBile         Product flate (UBDy)         Product flate (UBDy)         S1,888.8           Operation DataBile         Product flate (UBDy)         Product flate (UBDy)         Product flate (UBDy)         Product flate (UBDy)         Product flate (UBDy)         Product flate (UBDy)         Product flate (UBDy)         Product flate (UBDy)         Product flate (UBDy)         S1,972.0         S1,972.0         <                                                                                                    | Salas Person<br>Elife Idae<br>Marco Constanter Como<br>Salas Salas Salas<br>Alto S Salas Salas<br>Salas Salas Salas<br>Salas Salas Salas Salas<br>Salas Salas Salas Salas<br>Salas Salas Salas Salas<br>Salas Salas Salas Salas<br>Salas Salas Salas Salas<br>Salas Salas Salas Salas Salas<br>Salas Salas Salas Salas Salas<br>Salas Salas S                                                                                                    | gany Jaty<br>Fe 16233<br>com                                                                                                    | All Tech Training<br>deb Grove Fi0<br>Fracture Traccas Pirt<br>US<br>Hugon Ogistocentra con<br>aureocit                                                                                                    | esa<br>Weekse Dae<br>attriczodł<br>Mit Sa<br>John Don<br>Alić Cauterer Can<br>deb Jimas Re<br>Alić Cauterer Can<br>deb Jimas Re<br>Vinid Jimas<br>Unida Jimas<br>Mocia<br>Unida Jimas<br>Bio Sele-1320                                                                                                    | Involat #<br>Order #<br>Amount I<br>ouroparty July<br>sam<br>asse                                                                                                    | P<br>Das<br>Bing-Das<br>Hing-Das<br>Hing-D                                                                                                    | ASI-32081<br>ASI-32081<br>S1,197.J<br>In-Handa Di<br>ofritante<br>and Company A<br>Period<br>Discout AN<br>A<br>Total Period<br>Discout Company<br>Company Anti-<br>Company Anti-                                                                                                    |
| Terre term 23 Product Teal (UBD) St. BEL Decoration Details Proof Regularies introduction years and Constrained State Address: antipatoon years and Constrained State Address: antipatoon years and Constrained State Address: State Address: State Ad                                                                                                    | Sates Parsion<br>EXP User<br>EXP User<br>ADC Customer Common<br>ADD Status (March<br>ADD Customer Common<br>ADD Status (March<br>ADD Status (March<br>ADD Status (                                                                                                    | gary Joy<br>PA 18203<br>2009.                                                                                                    | All Tech Training<br>ditt Sover Fill<br>Franzervith Travous Pirt<br>US<br>Mugant Gjanoset travous<br>austratort 1                                                                                                    | esa<br>Vendes Das<br>Otticzdot<br>BCS<br>John Dos<br>ALC Castaver Dor<br>AlC Straw Ro<br>AlC Straw Ro<br>Holden Straw Ro<br>John Janes<br>John Janes<br>Jo                                                       | Involoa H<br>Order #<br>4<br>0<br>0<br>0<br>0<br>0<br>0<br>0<br>0<br>0<br>0<br>0<br>0<br>0<br>0<br>0<br>0<br>0<br>0                                                                                                    | Due<br>Due<br>Triscopi<br>Stap Dan<br>Also Due<br>Also Due<br>Also Due<br>Also Due<br>Triscopi<br>June<br>June<br>June<br>June<br>Due<br>Due<br>Triscopi<br>Due<br>Triscopi<br>D | A SI-32061<br>A SI-32061<br>SI-197.J<br>Is-Handa Da<br>of Cangany A<br>Rel<br>Total Pix<br>Total Pix<br>Total Pix<br>E SI-197.00<br>Total Pix<br>E SI-197.00                                                                                                    |
| Decoration Details<br>Proof Required Sirvet Medification (strain and strain and                                                                                                    | Accession<br>Sates Parson<br>Sate Parson<br>Sate Tases<br>Acc Customer Com<br>Acc Customer Com<br>Sate Sate<br>Sate Customer Com<br>Sate Sate<br>Sate Sate Sate<br>Sate Sate<br>Sate Sate Sate<br>Sate Sate Sate<br>Sate Sate Sate<br>Sate Sate Sate Sate<br>Sate Sate Sate Sate<br>Sate Sate Sate Sate<br>Sate Sate Sate Sate Sate<br>Sate Sate Sate Sate<br>Sate Sate Sate Sate<br>Sate Sate Sate Sate<br>Sate Sate Sate Sate<br>Sate Sate Sate Sate<br>Sate Sate Sate Sate<br>Sate Sate Sate Sate<br>Sate Sate Sate Sate<br>Sate Sate Sate Sate Sate Sate Sate<br>Sate Sate Sate Sate Sate Sate Sate<br>Sate Sate Sate Sate Sate Sate Sate Sate                                                                                                    | pany July<br>(Re toda)<br>(2005)<br>Ine Long Materia<br>(2)<br>(1) Sec Long Materia                                                                                                    | All Tech Tabing<br>ditt Sinve Fit<br>Finanziviti Trivone Prit<br>US<br>Mugont Gjanority com<br>austrotti<br>US<br>Mugont Gjanority com<br>austrotti<br>E zelev Priy<br>and Coster/Priy                                                                                                    | esa<br>Innicador<br>Interactor<br>Interactor<br>Interaco                                                       | Involat #<br>Drain #<br>Arrount<br>0<br>0<br>0<br>0<br>0<br>0<br>0<br>0<br>0<br>0<br>0<br>0<br>0<br>0<br>0<br>0<br>0<br>0<br>0                                                                                                    | Dues<br>Bhip Date<br>Interced<br>Step Sa<br>Jose Dor<br>AliC Cuttor<br>Hidds Base<br>Packad Base<br>Jose Dor<br>AliC Cuttor<br>Hidds Base<br>Jose Dor<br>Hidds Base<br>Jose Dor<br>Hidds Base<br>Jose Dor<br>Hidds Base<br>Jose Dor<br>Hidds Base<br>Packat Base<br>Bist 00<br>Bist 00<br>Bist 00                                                                                                    | A SI-32061<br>A SI-32061<br>S1-197.J<br>In-Handa Da<br>Ofizialda<br>ant Company. A<br>Rel<br>Towards IM<br>Hampson Com<br>Discount of the<br>Towards IM<br>Electronic Company<br>A<br>Rel<br>Towards IM<br>Towards IM<br>Electronic Company<br>A<br>Rel<br>Towards IM<br>Sing Sing Sing Sing Sing Sing Sing Sing                                                                                                    |
| Proof Registed Erost Proof Enail Address (adglationspary can)<br>Citizationer Loyably Discuss<br>Decount 4 200 200 200 200 200 200 200 200 200 2                                                                                                    | Sales Person<br>Edit Lance<br>Sales Person<br>Edit Lance<br>Add Constanter Common<br>Sales Sales Sales<br>antergisticcompany<br>BDD 6 Sale 1320<br>TCENET<br>Salesdard The Sales<br>Canadard The Sales<br>Destand The Sales<br>Canadard The Sales<br>Canadard The Sales<br>Canadard - Codard Play<br>Persona Canadard<br>Canadard - Codard Play<br>Persona Canadard                                                                                                    | gany Jaly<br>ye testa<br>aan.<br>In Lay Babele<br>ay<br>a San Lay Babele<br>ay                                                                                                    | All Tech Training<br>deto Sorve Fill<br>Franzervite Travosa Pirti<br>Uli<br>Mugant Gjesoretrar com<br>a uredoct 1<br>b Estern<br>Pirty<br>mell Green Pirty                                                                                                    | esa<br>Weekse Dae<br>attricadot<br>John Doo<br>AliC Quatemer Dan<br>AliC Salamar Ra<br>AliC Salamar Ra<br>Sala Salamar Ra<br>Sala Salamar Ra<br>Sala Salamar Ra<br>Sala Salamar Ra<br>Sala Sala Sala Sala Sala Sala Sala Sal                                                                                                    | Involat #<br>Order #<br>Amount<br>i<br>u<br>u<br>u<br>u<br>u<br>u<br>u<br>u<br>u<br>u<br>u<br>u<br>u<br>u<br>u<br>u<br>u<br>u                                                                                                    | Das<br>Das<br>Thickoon<br>Thickoon<br>Allic Cash<br>Allic Cash<br>Allic C                                                                                                    | A SH 32081<br>A SH 32081<br>SH 197.3<br>In-Handa Da<br>Of 22302<br>and Company A<br>Di Company A<br>Di C                                                                                                    |
| Citizenmer Loyatty Discount:<br>Decardy Price Tel<br>Decard 1 200.09 500 500<br>Bases Tec<br>Sans Tec<br>San | Example Control of the second second se                                                                                                    | yany July<br>Fit Testa<br>Jan Long Belete<br>Gy<br>ti See Long Materia<br>S                                                                                                    | All Tech Training<br>ditto Sovie Fill<br>Franzensis Travosa Pinti<br>US<br>support Gjasosettari olon<br>autebootti<br>Loston Piny<br>et Colon Piny                                                                                                    | United Date<br>Official States<br>Anto Date<br>Federative Toward<br>Federative Toward<br>Federative Toward<br>Federative Toward<br>States<br>United States<br>BID States<br>BID States<br>BID States                                                                                                    | Invoice #<br>Crear #<br>Arrecert<br>0<br>0<br>0<br>0<br>0<br>0<br>0<br>0<br>0<br>0<br>0<br>0<br>0<br>0<br>0<br>0<br>0<br>0<br>0                                                                                                    | Due<br>Due<br>Thisp Date<br>Thisp2021<br>Stop Ta<br>Jaco Schwart<br>Faatboulle<br>Yeatboulle<br>Yeatboulle<br>Yeatboulle<br>Yeatboulle<br>Phase<br>Bis 00<br>Rise 00                                                                                                    | ASI-32081<br>ASI-32081<br>S1,197.J<br>In-Hands Da<br>of Catalog<br>Davids (In-<br>Pacial<br>Davids) (In-<br>Pacial<br>Davids) (In-<br>Pacial<br>Davids) (In-<br>Pacial<br>Davids) (In-<br>Pacial<br>Davids) (In-<br>Pacial<br>Davids) (In-<br>Pacial<br>Davids) (In-<br>Davids) (In-<br>Davids) (                                                                                                    |
| Causing Price 1 to<br>Document 1 850-02 850-0<br>Reserved 1 850-02 850-0<br>Reserved 1 850-02 850-0<br>Reserved 1 850-0<br>Account Price 850-00<br>Account Price 850-00<br>Style240                                                                                                    | Extent Person<br>Extent Person<br>Extent And<br>Contactions Commission<br>And Contactorer Commission<br>and States Commission<br>and States Commission<br>and States Commission<br>Contact Commission<br>Contact Contact Commission<br>Contact Commission<br>Contact Commission<br>Contact Contact Commission<br>Contact Contact Commission<br>Contact Contact Commission<br>Contact Contact Contact Contact<br>Contact Contact Contact Contact Contact<br>Contact Contact C                                                                                                    | gany Joh<br>yany Joh<br>yang Joh<br>yang<br>yang<br>ilan Large Bahada<br>y<br>ilan<br>Jan<br>Jan<br>Yang<br>Jan<br>Yang<br>Jan<br>Yang<br>Jan<br>Yang<br>Jan<br>Yang<br>Jan<br>Yang<br>Jan<br>Yang<br>Jan<br>Yang<br>Yang<br>Yang<br>Yang<br>Yang<br>Yang<br>Yang<br>Ya                                                                                                    | All Tech Taking<br>Hot Save FD<br>Federation Traces Pict<br>US<br>separation of the second second<br>second second second second second<br>b Estern Proy<br>and Estern Proy<br>and Estern Proy<br>and Estern Proy<br>and Estern Proy                                                                                                    | Elia<br>Mission Date<br>Schristend I<br>Mit Schrieft<br>John Dos<br>Altic Canterner Can<br>ditto Streat Rat<br>Tablet I<br>Intel Streat Rat<br>John Dos<br>Altic Canterner Can<br>ditto Streat Rat<br>Tablet I<br>Intel Streat Rat<br>John Dos<br>Altic Canterner Can<br>ditto Streat Rat<br>John Dos<br>Altic Canterner Can<br>ditto Streat Rat<br>John Dos<br>Altic Canterner Can<br>ditto Streat Rat<br>John Dos<br>Altic Canterner Can<br>ditto Streat Rat<br>John Dos<br>Altic Canterner Can<br>ditto Streat Rat<br>John Dos<br>Altic Canterner Can<br>ditto Streat Rat<br>John Dos<br>Altic Canterner Can<br>ditto Streat Rat<br>John Dos<br>Altic Canterner Can<br>ditto Streat Rat<br>John Dos<br>Altic Canterner Can<br>ditto Streat Rat<br>John Dos<br>Altic Canterner Can<br>ditto Streat Rat                                                                                                    | Involat #<br>Order #<br>Amount I<br>gaing July<br>( %,<br>( %,<br>( %,<br>( %))<br>( %)))<br>( %))<br>( %)))<br>( %)))<br>( %)))<br>( %)))( %)))( %)))( %)))( %)))( %)))( %))( %))(                                                                        | Due<br>Biop Dae<br>IntelCol<br>Alexa Dise<br>Alexa Dise<br>Alexa Dise<br>Alexa Dise<br>Pacada dise<br>participation<br>participation<br>particip                                                                                                    | A SI-32081<br>A SI-32081<br>SI-14845 Da<br>of 23302<br>at Company, A<br>Re<br>Transfer (M)<br>Si-127700<br>Si-1277000<br>Si-1277000<br>Si-1277000000<br>Si-127700000000000000000000                                                                                                    |
| Bodomini (21,128, 2<br>Boos Tao: (20,2<br>Tatal Annual: (2,1,12)<br>Annual Patis: (2,1,12)<br>Annual Patis: (2,1,12)<br>Annual Patis: (2,1,12)                                                                                                    | Sales Person<br>Elife Liser<br>Sales Person<br>Elife Liser<br>Add Constanter China<br>Add Constanter China<br>Add Sales Sales<br>Sales Sales Call<br>Add Sales<br>Call Sales<br>Call Sal | pany Joly<br>(R. 1953)<br>(2005)<br>(2005)<br>(20 | All Tech Training<br>electrones Fill<br>Franzewis Travosa Pert<br>Us<br>supertrigation electronic com<br>a une oct 1<br>b Ealers Pery<br>end Cretes Pery<br>end Cretes Pery                                                                                                    | 633<br>Ventos Das<br>otrazolar<br>John Dos<br>Alic Casterer Dar<br>Alic Straet Rei<br>Predictas seres<br>predictas seres<br>predictas                                                                                                    | Invoice #<br>Order #<br>Arreard<br>open July<br>open July<br>open State<br>open State<br>open Stat                                                                                                    | Due<br>Due<br>Trisidoo<br>Sign Sa<br>Jana Dae<br>Alic Cautha<br>Trisido Sinest<br>Filodo<br>Jane Quince<br>Trisido<br>Jane Quince<br>Trisido<br>Jane Quince<br>Sist of<br>Bist of<br>Bist of<br>Bist of                                                                                                    | A SI-3206<br>A SI-3206<br>SI-197.3<br>In-Handa Da<br>Of 22322<br>and Company A<br>Ref<br>Total Part<br>Total Part<br>Side 3<br>SI-384.3                                                                                                    |
| Batins Trac. 947.4<br>Tatal Annuar. 91, 197.<br>Annuard Patis: 81.4<br>Annuard Ditto: 91,197.8                                                                                                    | States Person<br>States Person<br>State Land<br>State Land<br>ADD 5 Save Ma<br>Feasebook Save Ma<br>Feasebook Save Ma<br>Feasebook Save Ma<br>States Save Ma<br>States Save Ma<br>States Save Ma<br>Save Save Save Save<br>Save Save Save Save<br>Save Save Save Save<br>Save Save Save Save<br>Save Save Save Save<br>Save Save Save Save<br>Save Save Save Save<br>Save Save Save Save<br>Save Save Save Save<br>Save Save Save Save<br>Save Save Save Save<br>Save Save Save Save<br>Save Save Save Save Save<br>Save Save Save Save Save<br>Save Save Save Save Save<br>Save Save Save Save Save Save<br>Save Save Save Save Save Save Save<br>Save Save Save Save Save Save Save Save                                                                                                    | uary John<br>Yes 1000<br>200<br>200<br>200<br>200<br>200<br>200<br>200<br>200<br>200                                                                                                    | All Tech Training<br>etco Sonie Filo<br>Franzenia Traccas Pint<br>US<br>Mugoot Gjanosentra com<br>aureocit I<br>- Colom/Pay<br>etc. Colom/Pay<br>etc. Colom/Pay<br>etc. Colom/Pay<br>etc. Colom/Pay                                                                                                    | esa<br>Weekee Date<br>Official of<br>Although States<br>Market States<br>Weekee States<br>Weekee<br>Weekee States<br>Weekee States<br>Weekee<br>Weekee States<br>Weekee States<br>Weekee States<br>Weekee States                                                                                                    | Invoice #<br>Driver #<br>Arrecert<br>0<br>0<br>0<br>0<br>0<br>0<br>0<br>0<br>0<br>0<br>0<br>0<br>0<br>0<br>0<br>0<br>0<br>0<br>0                                                                                                    | Page Date<br>Biog Date<br>Biog Ta<br>Jane Door<br>Altic Coatton<br>Altic Coatton<br>Altic Coatton<br>Altic Coatton<br>Altic Coatton<br>Altic Coatton<br>Jane Door<br>Palace<br>Biol 00<br>Biol 00<br>Biol 00<br>Palace<br>Biol 00<br>Biol 00<br>Palace<br>Biol 00<br>Biol 00                                                                                                    | A SH 32081<br>A SH 32081<br>SH 197.3<br>In-Handa Da<br>Orizzon<br>Million Company A<br>Di Company A<br>Di Company A<br>D                                                                                                    |
| Tabai Annuari 16, 1973<br>Annuari Fasti 84.<br>Annuari Dana 61, 1974                                                                                                    | States Person<br>Exist Inter<br>ADD 5 Sever Mar<br>Peaced Valle Terrore<br>antergistication states<br>antergistication states<br>antergisticatio                                                                                                    | eury Joy<br>Fr. 1630<br>Joon<br>Control Control<br>Control<br>Control                                                                                                    | All Tech Training<br>ditto Grove Fill<br>Franzensis Travese Perti<br>US<br>Maport Gasocarity a close<br>a series Critical<br>In Calencification<br>Calencification<br>Calencification | ISS<br>Weekle Date<br>Off Scott A                                                                                                    | Invoice #<br>Driter #<br>Arrecert<br>0<br>0<br>0<br>0<br>0<br>0<br>0<br>0<br>0<br>0<br>0<br>0<br>0<br>0<br>0<br>0<br>0<br>0<br>0                                                                                                    | Particle Control of Control of Co                                                                                                    | A SI-32081<br>A SI-32081<br>SI-197.J<br>In-Handa Da<br>Orizzoza<br>Markanak, MA<br>Tomany, John<br>Dimense, MA<br>Tomany, John<br>Dimense, MA<br>Tomany, John<br>Dimense, MA<br>SI-197.J<br>SI-197.J<br>SI-197.                                                                                                    |
| Amount Post: 81.8<br>Amount Does 31,427.0                                                                                                    | Salas Person<br>Edit Lance<br>Salas Person<br>Edit Lance<br>And Construct Con-<br>tractor Salar Salar<br>Salas Salar Salar<br>Salas Salar Salar<br>Salas Salar Salar<br>Salas Salar Salar<br>Salas Salar Salar<br>Castor - Cottor Play<br>Person Calar Salar<br>Castor - Cottor Play<br>Person Salar Salar<br>Castor - Cottor Play<br>Person Salar Salar<br>Castor - Cottor Play<br>Person Salar Salar<br>Salar Salar Salar<br>Castor - Cottor Play<br>Person Salar Salar<br>Salar Salar Salar<br>Salar Salar Salar<br>Salar Salar Salar<br>Salar Salar Salar<br>Salar Salar Salar<br>Salar Salar Salar<br>Salar Salar Salar<br>Salar Salar Salar<br>Salar Salar Salar<br>Salar Salar Salar<br>Salar Salar Salar<br>Salar Salar Salar Salar<br>Salar Salar Salar Salar<br>Salar Salar Salar Salar<br>Salar Salar Salar Salar Salar<br>Salar Salar Salar Salar Salar<br>Salar Salar Salar Salar Salar<br>Salar Salar Salar Salar Salar Salar<br>Salar Salar Salar Salar Salar Salar<br>Salar Salar S                                                                                                    | uary Joy<br>ye testi<br>ye taya testi<br>ye<br>testaya testi<br>ye<br>testaya testi<br>ye<br>testi<br>yeti yeti testi<br>Disaari                                                                                                    | All Tech Training<br>etco Sovie Fill<br>Process Via Travola Pirti<br>Uli<br>Mugant Gjanostri ur com<br>a uredoci ti<br>b Calent Pirty<br>etcl. Colon Pirty<br>etcl. Colon Pirty                                                                                                    | ess<br>Musice Dae<br>officiality<br>John Dool<br>ABC Qualmer Con<br>4800 Simul Rei<br>Tanda Barass<br>Landa Barass<br>Landa Barass<br>Landa Barass<br>Landa Barass<br>Landa Barass<br>Landa Barass<br>Landa Sath Taso                                                                                                    | Invoice #<br>Driver #<br>Arrecord<br>open gaing July<br>open gaing<br>seatth<br>open<br>gaing July<br>open<br>gaing July | Para Cash<br>Bay Das<br>Intelection<br>Stage Ta<br>Allen Dor<br>Allen Cash<br>Tricks Darest<br>Frieds Darest<br>Frieds Darest<br>Frieds Darest<br>Frieds Darest<br>Para Base<br>Bist of<br>Bist of<br>Bi                                                                                                    | A SI-3200<br>A SI-3200<br>SI-197.0<br>In-Handa Da<br>Orizzon<br>ani Company A<br>Di Company A<br>Di Comp                                                                                                    |
| Arrount Date: \$1,197.8                                                                                                    | Zatas Arraion<br>Estimation<br>States Arraion<br>Estimation<br>AGC Chatalower Coloni<br>and States States<br>States States<br>States States<br>States States<br>States States<br>States States<br>States States<br>States States<br>States Colonication<br>States Colonication<br>States Colonicati                                                                                                    | pany Johy<br>Fit Teldia<br>(ano:                                                                                                    | All Tech Taking<br>Hito Inne FD<br>Padarola Takosa Pict<br>Ul<br>Insportfjördanter in Com<br>assesser<br>D Calentifying<br>and Color-Prop<br>and Color-Prop<br>and Color-Prop<br>and Color-Prop<br>Address: Latigisticomypany.                                                                                                    | esa<br>Vendes Date<br>Unitication<br>Internet<br>Allo Castower Con<br>allo Street Rei<br>United Banes<br>prindgedecompany<br>alto See 1100                                                                                                    | Invoice #<br>Order #<br>Arreard<br>0<br>0<br>0<br>0<br>0<br>0<br>0<br>0<br>0<br>0<br>0<br>0<br>0<br>0<br>0<br>0<br>0<br>0<br>0                                                                                                    | Police<br>Biog Date<br>Interaction<br>State State<br>Marco Date<br>Marco Date<br>Mar                                                                                                    | A SI-32001<br>A SI-32001<br>SI-197.1<br>In-Handa Da<br>ofraziosi<br>ani Congany A<br>Rel<br>Tose Phy<br>Electronic Congany A<br>Rel<br>Congany A<br>Rel<br>Congo Congany A<br>Congany A<br>Congany A<br>Congo Congan<br>Co |
|                                                                                                    | Extent Person<br>Extent Person<br>Extent Person<br>Extension Commission<br>Person (Marcollecture)<br>Person (Marcollecture)<br>Extension Commission<br>Extension Commission<br>Person (Marcollecture)<br>Person (Marcollecture)<br>Person (M                                                                                                    | pany Johy<br>, Fri Holdo<br>(2006)<br>Teo Leyp Holdon<br>(2017)<br>Teo Leyp Holdon<br>(2017)<br>Teo Leyp Holdon<br>(2017)<br>Teo Leyp Holdon<br>(2017)<br>Teo Leyp Holdon<br>(2017)<br>Teo Leyp Holdon<br>(2017)                                                                                                    | All Tech Taking<br>Hot Sinve KD<br>Federative Traces Pict<br>US<br>separation of the second second<br>second second second second<br>b Saleso Proy<br>end Costen/Proy<br>end Costen/Proy<br>end Costen/Proy<br>end Costen/Proy                                                                                                    | eas<br>Number Date<br>antification<br>Internet<br>John Don<br>Altic Castanues Can<br>dato Sinue Ra<br>Tablet<br>John Don<br>Altic Castanues<br>principate company<br>anti-<br>state anti-<br>nues<br>principate company<br>anti-<br>state anti-<br>state anti-<br>stat                                                                                                    | Invoice #<br>Crear #<br>Arreceri<br>0<br>0<br>0<br>0<br>0<br>0<br>0<br>0<br>0<br>0<br>0<br>0<br>0<br>0<br>0<br>0<br>0<br>0<br>0                                                                                                    | Police<br>Biographics<br>States<br>Jose Dor<br>Alice Country<br>Michael Barry<br>Particle<br>Biol Country<br>Police<br>Biol Co<br>Police<br>Biol Co<br>Police<br>Biol Co<br>Police<br>Biol Co<br>Police<br>Biol Co<br>Police<br>Biol Co<br>Police<br>Biol Co<br>Police<br>Biol Co                                                                                                    | A SI-3200<br>A SI-3200<br>SI-197.1<br>In-Handa Da<br>O'U2302<br>AI Company, A<br>Re<br>Total Pin<br>Total Pin<br>Si-197.1<br>Si-197.1<br>Si-197.                                                                                                    |
|                                                                                                    | Salas Persión<br>Barto Persión<br>Bart Lane<br>Matte Salas Salas Salas<br>Salas Salas Salas<br>Salas Salas Salas Salas<br>Salas Salas Salas Salas Salas<br>Salas Salas Salas Salas Salas<br>Salas Salas Salas Salas Salas Salas<br>Salas Salas Salas Salas Salas Salas Salas<br>Salas Salas Sala                                                                                                    | pany Johy<br>Fri Tislia<br>Jacob<br>Maria Direc Largo Mathemati<br>Ali<br>Bana<br>Maria Proof Renard<br>Maria Maria Maria<br>Maria Maria Maria<br>Maria Maria<br>Maria Maria<br>Maria Maria<br>Maria Maria<br>Maria Maria<br>Maria Maria<br>Maria Maria<br>Maria Maria<br>Maria Maria<br>Maria Maria<br>Maria Maria<br>Maria Maria<br>Maria Maria<br>Maria<br>Maria Maria<br>Maria<br>Maria Maria<br>Maria Maria<br>Maria<br>Maria Maria<br>Maria<br>M                                     | All Tech Taking<br>Hot Invest KD<br>Feature in Traces Pict<br>US<br>Importigization of the second<br>investigization of the second<br>Distance Proj<br>and Colors Proj<br>and Colors Proj<br>and And And And And And And And And And A                                                                                                    | esa<br>Vendes Date<br>Unitiendit<br>ETS<br>John Dos<br>Alic Casturer Con<br>alico Street Rei<br>Johned Banes<br>Johned Banes<br>Johned Johned Johned Johned<br>Johned Johned Johned Johned<br>Johned Johned Johned Johned Johned<br>Johned Johned Jo                                                                                                    | Invoice #<br>Crear #<br>Arreard<br>0<br>0<br>0<br>0<br>0<br>0<br>0<br>0<br>0<br>0<br>0<br>0<br>0<br>0<br>0<br>0<br>0<br>0<br>0                                                                                                    | Police<br>Biog Date<br>Interaction<br>Stage Stage Stage<br>Allow Date<br>Allow Date<br>Net Constant<br>Participations<br>Jacob Biological<br>Policies<br>Biol Allow<br>Biol Allow<br>Biol Allo                                                                                                    | A SI-32001<br>A SI-32001<br>SI-10-40-40 Disorder<br>SI-10-72-40<br>Bit Company A<br>Bit Company A<br>Bit                                                                                                    |